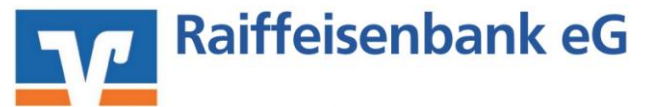

# Leitfaden zur Umstellung von: VR-NetWorld Software mit HBCI-Benutzerkennung oder VR-NetWorldCard

Am 15./16. Juli 2016 erfolgt im Rahmen der "Technischen Fusion" die Zusammenführung der Datenbestände der Raiffeisenbank eG, Calden, (nachfolgend Senderbank1 genannt) mit der Raiffeisenbank eG, Wolfhagen (nachfolgend Empfängerbank1 genannt).

Zugriffe auf den Bankrechner sind am Freitag, 15. Juli 2016 noch bis 17:00 Uhr möglich. Ab Montag, 18. Juli 2016 müssen die Kunden der ehemaligen Raiffeisenbank eG, Calden, im Zuge dieser Umstellung in Ihrer Finanzsoftware die Kontonummer und die Bankleitzahl abändern. Danach kann die VR-NetWorld Software wie gewohnt genutzt werden.

Dieser Leitfaden unterstützt Sie bei der Umstellung auf die neue Bankverbindung.

## 1. Anmeldung

Bei der Anmeldung ändert sich zur bisher gewohnten Vorgehensweise nichts.

# 2. Überprüfung des Ausgangskorbes

Befinden sich noch nicht versendete Aufträge im Ausgangskorb, müssen diese gelöscht und nach der Umstellung unter der neuen Kontonummer nochmals erfasst werden.

## 3. Daten sichern

Bevor Sie mit der eigentlichen Umstellung beginnen, sichern Sie bitte zuerst Ihre - in der VR-NetWorld Software befindlichen - Daten.

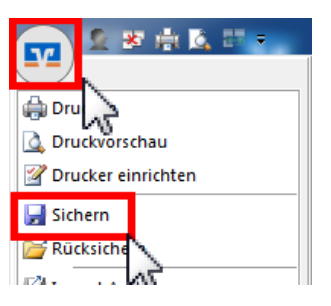

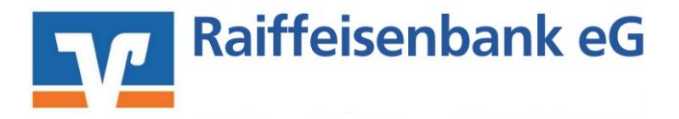

#### 4. Bankverbindung auswählen

Beginnen Sie nun mit der eigentlichen Umstellung. Wählen Sie bitte zunächst den Reiter "Stammdaten" und im nächsten Schritt die Schaltfläche "Bankverbindungen".

|        | 🧟 🕸 👘 🖾 🖽 🔹     |                | VR-NetWorld - Kontenübersicht                                       |             |                                 | Kontext           |                 |
|--------|-----------------|----------------|---------------------------------------------------------------------|-------------|---------------------------------|-------------------|-----------------|
| 9      | Startseite      | Transaktioner  | n Auswertungen                                                      | Stammdaten  | Extras H                        | ilfe Konte        | n               |
| Umsatz | kategorien Last | schriftmandate | 🗟 Eigene Auger (ege<br>🗟 Regeln für autom. Ki<br>🏂 Auftragsvorlagen | in 🔹        | Zahlungsempf.<br>Gläubiger-Iden | /Zahler<br>htifik | ankverbindungen |
|        |                 |                | Aktueller Mandant                                                   |             |                                 |                   | Aktueller Date  |
| Rauman | sight Mandant   |                | I X Kontoni                                                         | ibarcicht v |                                 |                   |                 |

#### 5. Bankverbindung selektieren und synchronisieren

Wählen Sie im Programmfenster die Bankverbindung der Raiffeisenbank eG, Calden, aus. Anschließend muss die Bankverbindung über den Button "**Synchronisieren**" aktualisiert werden. Durch die Synchronisation werden die bestehenden Konten an die neue Bankverbindung angepasst.

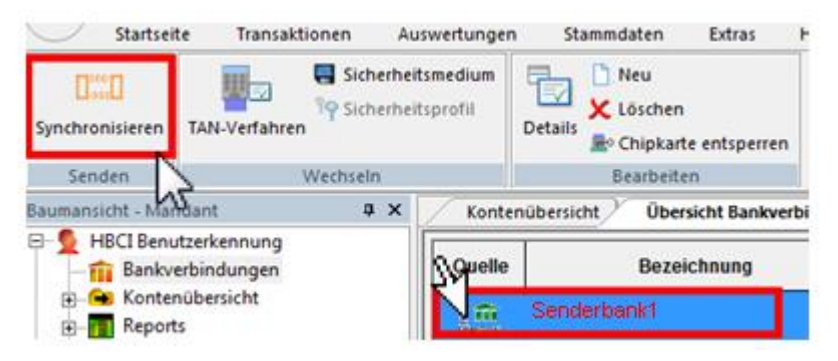

Durch die Synchronisation werden die bisherigen Kontonummern deaktiviert und die neuen Kontonummern automatisch angelegt.

#### 6. Neu zurückgemeldete Konten löschen

Löschen Sie (aufgrund Punkt 5 Anlage der neuen Konten) anschließend die neuen zurückgemeldeten doppelten Konten.

| A 2 2 4 1 1 4 1                       | VR-NetWorld - Kontenube   | nacht Contr               | ot                    |
|---------------------------------------|---------------------------|---------------------------|-----------------------|
| Startseite Transaktionen              | Auswertungen Stammdaten   | Extras Hilfe Kont         | en                    |
| Umsätze Auszüge Aufzsige Ausgangskorb | Uperweitung               | Aktualisieren Alle Konten | Löschen               |
| Anzeigen                              | Erfassen                  | Senden                    | Bearbeiten            |
| Baumansicht - Mandant 🛛 🔍 🤉           | Kontenübersicht Us        | ustrübersicht Senderhar   | nk1 Kontenübersicht x |
| ESenderbank1                          | Gruppiert nach ohne Grupp | ierung                    | J                     |
| Reports                               | Z                         | Konto                     | 2                     |
| Protokolle VS                         | Me Senderba               | ank1                      |                       |
| Zahlungsempf./Zahler                  | Empfäng                   | erbank1                   |                       |

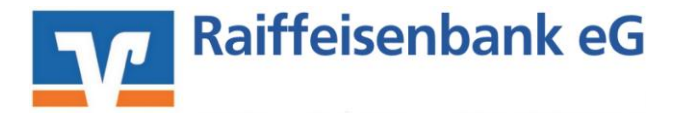

7. Bei bisherigen Konten Ihre neue Kontonummer und alte Bankleitzahl eintragen Öffnen Sie das deaktivierte Konto zum bearbeiten durch einen Klick auf "Details".

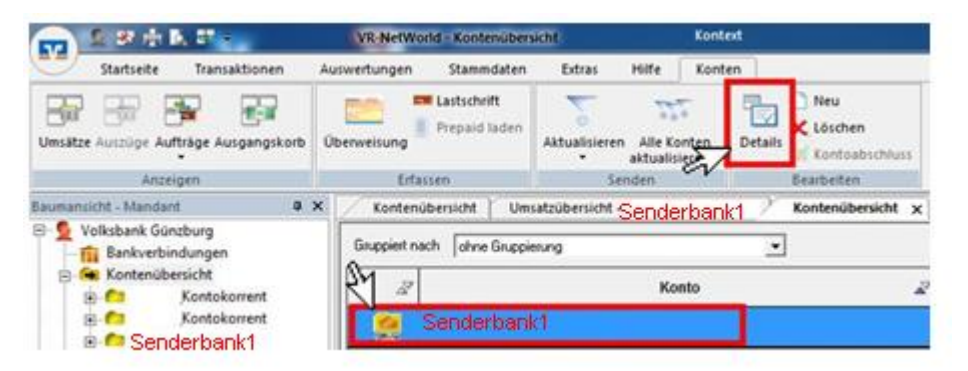

Im nächsten Schritt ändern Sie Ihre bisherige Kontonummer – gem. Ihrer Kontonummer-Änderungsmitteilung - in die neue Kontonummer. In dem Feld "**Bankleitzahl Filiale**" muss nach wie vor die **alte** Bankleitzahl (**520 652 20**) eingetragen sein. Die Felder IBAN und BIC werden mit dem Speichern automatisch gefüllt. Schließen Sie diesen Vorgang mit Klick auf den Button "**OK**" ab.

| Contoname Inr DISP                                                                           | ieriges Konto                                                                                               |
|----------------------------------------------------------------------------------------------|----------------------------------------------------------------------------------------------------|
| Kontoidentifikation<br>Kontonummer                                                           | Inre neue Kto. Nr. Untekonto                                                                                |
| Barkscal                                                                                     | BL7Sender                                                                                                   |
|                                                                                              | DEZOCIACI                                                                                                   |
| BIC                                                                                          | BICSenderbank1                                                                                              |
| Kontoinhabei                                                                                 |                                                                                                    |
| Name des Inhabers                                                                            | Max Mustermann                                                                                              |
| Gläubiger (dentifikation                                                                     | ken Weit engebagen                                                                                          |
| Eigenschaften des Kontos                                                                     |                                                                                                    |
| Forient                                                                                      | Kontokoment                                                                                                 |
| Konto-Kategorie                                                                              | 🐨 🔽 SEPA bei Umistratei                                                                                     |
|                                                                                              | Geschäftsvofäle Einstellungen Kunderbedrigungen Rectin                                                      |
| elektronischer Kontoauszug                                                                   |                                                                                                    |
| Auszugsformat                                                                                | (keine Angabe) - Dateiendung (z.B., pdf.)                                                                   |
|                                                                                              | cricht automatisch abrulens +                                                                               |
| aufomatisch abruten                                                                          | E annual distance                                                                                           |
| automatisch abruten<br>Zugeordnete Bank verbindu                                             | 🗖 advendente Gutteren.                                                                                      |
| automatisch abruten<br>Zugeordnete Bankverbindu<br>Durch Auswahl im nachstef                 | I <sup>TT</sup> suzvenstech Gutteren<br>ng<br>enden Feld kännen Sie die Bankverbindung jederzeit änden.     |
| automatisch abruten<br>Zugeordnete Bank verbindu<br>Durch Auswahl im nachstef<br>Bezeichnung | F sovenstech Outlever.<br>ng<br>enden Feld kännen Sie die Bankverbindung jederzeit änden.<br>Sennderhannk 1 |

WICHTIG: Führen Sie diesen Schritt bei allen Ihren bisherigen Konten durch!

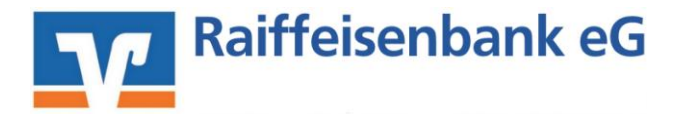

# 9. Bankverbindung synchronisieren

Führen Sie nochmals eine Synchronisation Ihrer Bankverbindung durch.

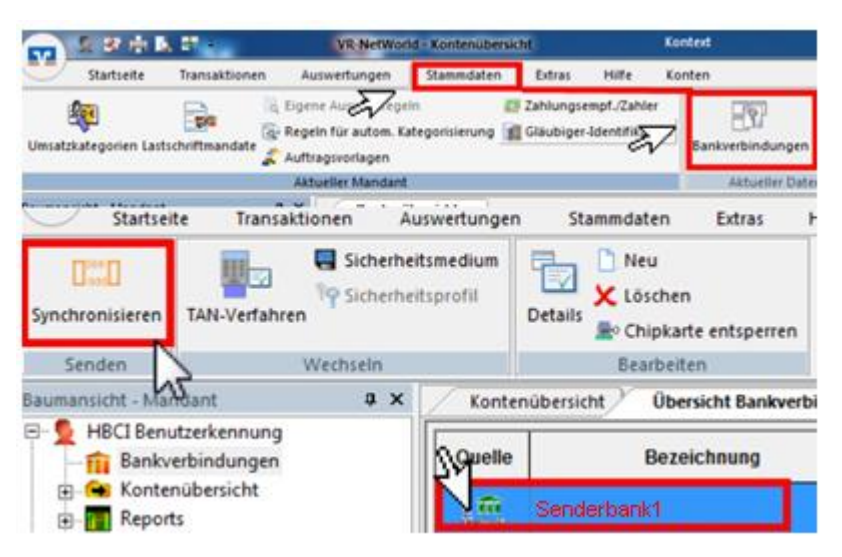

#### 10. Konten aktualisieren

Aktualisieren Sie jetzt Ihre Konten. Klicken Sie auf den Reiter "**Startseite**" und danach auf das Symbol "**Alle Konten aktualisieren**".

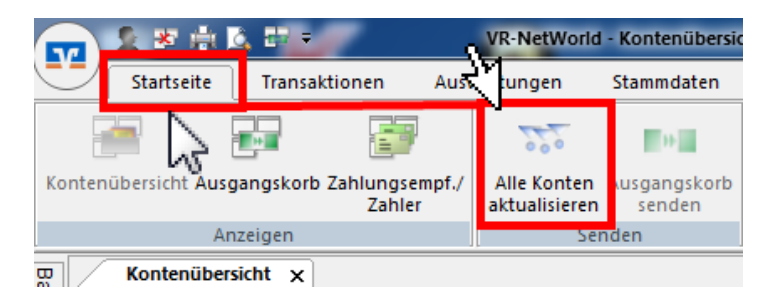

Nach erfolgter Aktualisierung ist die Umstellung abgeschlossen.